1. En el módulo de consultas selecciona la opción «Recaudos Especiales».

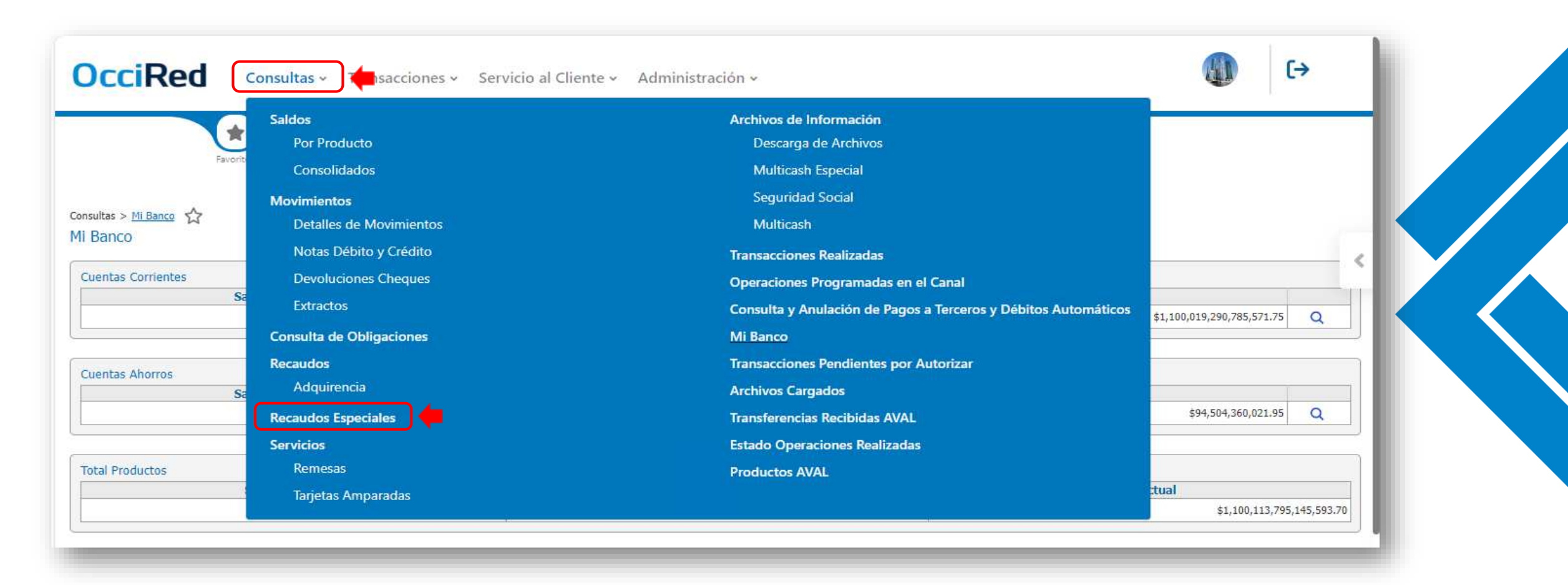

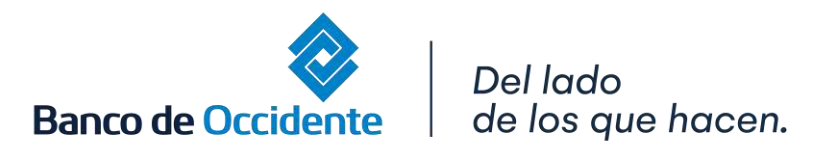

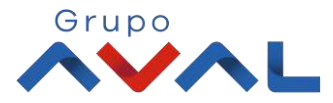

2. Seleccione el tipo de recaudo que desea consultar.

| Favoritos                          | Q                           | ? |  |
|------------------------------------|-----------------------------|---|--|
| iltas > <u>Recaudos Especiales</u> | Paraudan ann aidea          |   |  |
|                                    | Parámetros de Consulta      |   |  |
|                                    | Paso 1: Seleccione Recaudos |   |  |
|                                    | Seleccione                  |   |  |
|                                    |                             |   |  |
|                                    |                             |   |  |
|                                    |                             |   |  |
|                                    |                             |   |  |

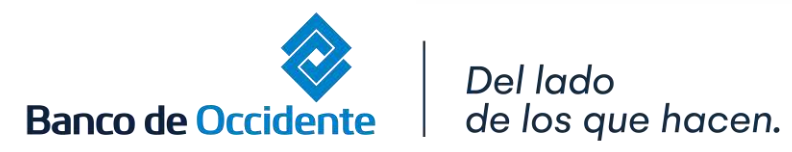

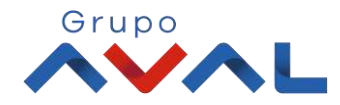

#### 3. Filtra por el tipo de producto y la fecha en la cual quieres consultar los recaudos y da clic en **«Consultar»**

| Parametros de Consulta                    |
|-------------------------------------------|
| Paso 1: Seleccione Kecaudos               |
| Recaudos Especiales 🗸                     |
| Paso 2: Selecciona el producto            |
| Tipo Producto Nombre Producto             |
| Cuenta Ahorros AHO6482 / *****6482        |
| Paso 3: Selecciona el periodo de consulta |
| 2024/12/01 al 2024/12/30                  |
| Datos Adicionales(Opcional)               |
| Referencia 1 Referencia 2                 |
| Consultar                                 |
| Seleccione el Tipo de Archivo             |
| Tipo Archivo 💙 Solicitar Archivo          |
|                                           |

de los que hacen.

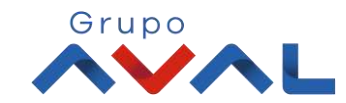

# 4. Aparecerán los recaudos recibidos en ese rango de tiempo, para ver las referencias adicionales selecciona **«ver detalle»**

| onsultas > <u>Recaudos Especiales</u> > Recaudos Especiales $\frac{1}{24}$ |                                                      |                                                                                                    |                                                                                                    |  |  |  |  |  |
|----------------------------------------------------------------------------|------------------------------------------------------|----------------------------------------------------------------------------------------------------|----------------------------------------------------------------------------------------------------|--|--|--|--|--|
|                                                                            |                                                      |                                                                                                    |                                                                                                    |  |  |  |  |  |
| Nombre Producto                                                            | Nro. Producto                                        | Fecha Inicial                                                                                                    | Fecha Final                                                                                                    |  |  |  |  |  |
| AHO6482                                                                    | *****6482                                            | 2024-12-01                                                                                                    | 2024-12-30                                                                                                    |  |  |  |  |  |
| Filtrar                                                                    | Referencia 1                                         | Valor Total                                                                                                    | Acciones                                                                                                    |  |  |  |  |  |
| BOGOTA                                                                     | 02024798                                             | \$20,000.00                                                                                                    | ➡ <b>⊾</b>                                                                                                    |  |  |  |  |  |
| BOGOTA                                                                     | 02024797                                             | \$12,000.00                                                                                                    | ۵ 🕹                                                                                                    |  |  |  |  |  |
| BOGOTA                                                                     | 25063465                                             | \$11,000.00                                                                                                    | <b>⊳</b> ★                                                                                                    |  |  |  |  |  |
| DOGOTA                                                                     |                                                      |                                                                                                    |                                                                                                    |  |  |  |  |  |
|                                                                            | Nombre Producto AH06482 Filtrar Ciudad BOGOTA BOGOTA | Nombre Producto Nro. Producto   AH06482 *****6482   Filtrer Ciudad   Referencia 1   BOGOTA 02024798   BOGOTA 02024797 | Nombre Producto         Nro. Producto         Fecha Inicial           AH06482         *****6482         2024-12-01           Filter |  |  |  |  |  |

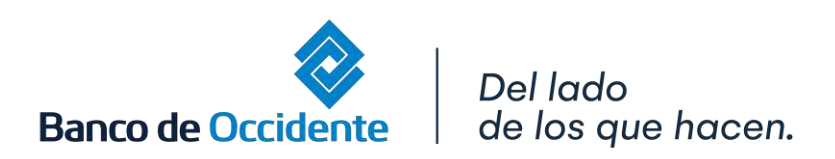

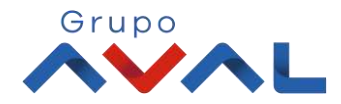

#### 5. Aparecerá una pantalla el detalle del recaudo.

| iltros                   | ^                  |                   |                |                     |             |                                        |
|--------------------------|--------------------|-------------------|----------------|---------------------|-------------|----------------------------------------|
| echa                     | Filtrar            |                   |                |                     |             |                                        |
|                          |                    |                   |                |                     |             |                                        |
| echa                     |                    | Ciudad            | Referencia 1   |                     | Valor Total | Acciones                               |
| 124/12/20                |                    | BOGOTA            | 02024798       |                     | \$20,000.00 | L 🛓                                    |
| po Producto              | Cuenta Ahorros     |                   | Transacción    | Recaudos Especiales |             |                                        |
| ombre Producto           | AH06482            |                   | Valor Efectivo | \$6,000.00          |             |                                        |
| ro. Producto             | *****6482          |                   | Valor Cheque   | \$14,000.00         |             |                                        |
| echa                     | 2024/12/20         |                   | Valor Datáfono | \$0.00              |             |                                        |
| ficina                   | 210-PALOQUEMAO     |                   | Valor Total    | \$20,000.00         |             |                                        |
| iudad                    | BOGOTA             |                   | Referencia 2   | -                   |             |                                        |
| eferencia 1              | 02024798           |                   |                |                     |             |                                        |
| 024/12/20                |                    | BOGOTA            | 02024797       |                     | \$12,000.00 | la 🛓                                   |
| 024/12/20                |                    | BOGOTA            | 25063465       |                     | \$11,000.00 | la 🛓                                   |
| 024/12/20                |                    | BOGOTA            | 02024398       |                     | \$8,000.00  | L 🛓                                    |
| Mostrando registros 1 al | 4 de un total de 4 |                   |                |                     |             |                                        |
|                          |                    |                   |                |                     |             | Volver Exportar a Excel Exportar a PDI |
| eleccione el Tipo        | o de Archivo       |                   |                |                     |             |                                        |
| Tipo Archivo             | ۲ و                | colicitar Archivo |                |                     |             |                                        |
|                          |                    |                   |                |                     |             |                                        |

\*Esta información la puedes descargar en formato Excel y PDF

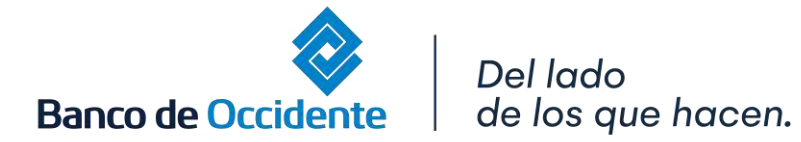

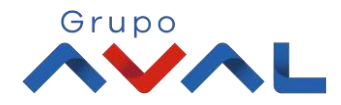